**OPERAÇÃO** 

# Instalação do gerenciador SafeNet para Windows

55 versão II Jun. 2024

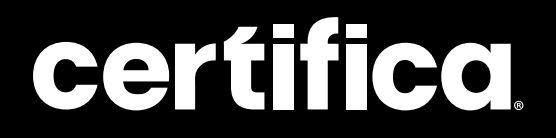

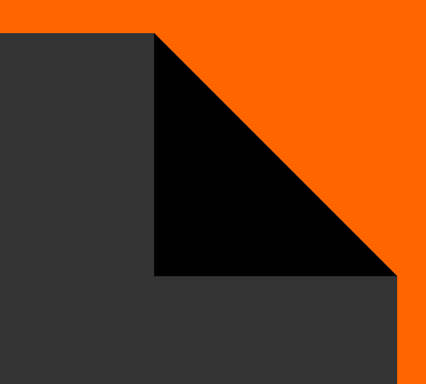

# Conteúdo

| Download   | 04 |
|------------|----|
| Instalação | 09 |

# Olá!

Neste manual, vamos te mostrar como realizar a instalação do gerenciador SafeNet, para o devido reconhecimento de sua mídia, seja ela token ou cartão.

# $\mathcal{N}$

# Download

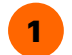

Para iniciar, acesse o site da Certifica.

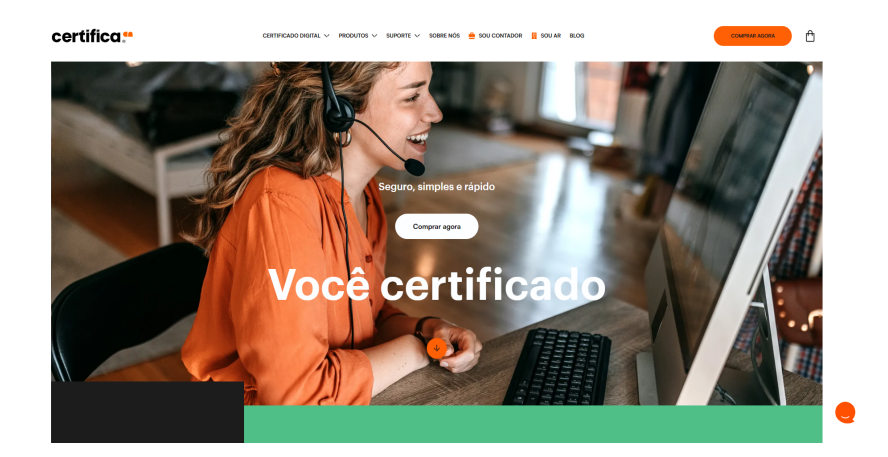

2 Selecione a aba "Suporte" e, após isso, a opção "Instaladores e drivers".

|         | IDUTOS 🗸 SUPORTE 🗸 SOBRE NÓS 🚔 SOU CONTADOR                                               | SOU AR BLOG COMPRAR AGORA                        |
|---------|-------------------------------------------------------------------------------------------|--------------------------------------------------|
| Suporte | <b>Central de Ajuda</b><br>Tire todas as suas dúvidas em nossa central                    | <b>Telefones</b><br>Se preferir, ligue pra gente |
|         | Visitar central de ajuda 🛛 🫪                                                              | • (37) 3329-2050                                 |
|         | Outros links                                                                              |                                                  |
|         | Testar certificado     オ       Instaladores e drivers     オ       Solicitar suporte     オ |                                                  |
|         |                                                                                           |                                                  |

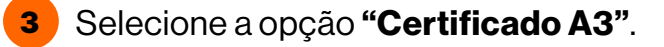

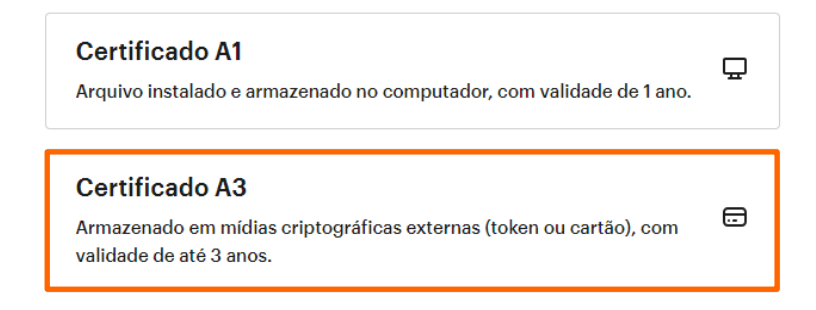

| 4 | Escolha o tipo da sua mídia (Token ou Cartão). |
|---|------------------------------------------------|

#### Selecione qual o tipo de mídia

O cartão contém um chip, e o token é semelhante a um pen drive.

| Cartão |  |  |
|--------|--|--|
| Token  |  |  |

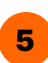

Em caso de token, selecione uma das opções abaixo, a qual mais se assemelhar ao seu dispositivo.

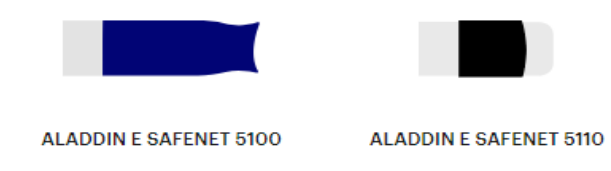

6 Caso seja uma mídia cartão, selecione alguma das destacadas abaixo.

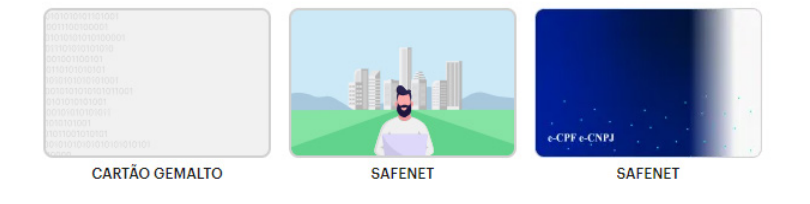

7 Após clicar no modelo referente a sua mídia, escolha o sistema operacional Windows.

#### Selecione o seu sistema operacional

O instalador é compatível com todos os sistemas. Marque o seu corretamente.

| Windows |  |  |
|---------|--|--|
| Мас     |  |  |
| Linux   |  |  |

8

Logo em seguida, selecione a opção de 32 ou 64 bits (de acordo com as especificações de seu computador).

| Faça o download          | do seu gerenciador       |
|--------------------------|--------------------------|
| 32 BITS / FAZER DOWNLOAD | 64 BITS / FAZER DOWNLOAD |

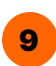

9 O download do arquivo virá comprimido e deverá ser aberto.

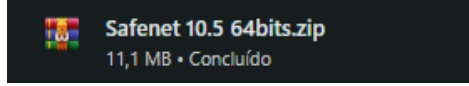

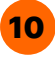

**10** Ao abrir, o arquivo de instalação deverá ser selecionado com dois cliques para executá-lo.

| 🕎 Safenet 10.5 64bits.zip (cópia de avaliação)                                                                                                    | - 🗆 ×                             |  |  |
|----------------------------------------------------------------------------------------------------|-----------------------------------|--|--|
| Arquivo Comandos Ferramentas Favoritos Opções Ajuda                                                                                                    |                                   |  |  |
| Adicionar Extrait Para Testar Visualizar Excluir Localizar Assistente Informações                                                                                                    | Antivirus Comentários SFX         |  |  |
| ↑ Safenet 10.5 64bits.zip - Arquivo ZIP, tamanho descomprimido 15.238.656 bytes                                                                                                    | Ý                                 |  |  |
| Adicionar Eurair Para Testar Visualizar Excluir Localizar Assistente Informaçõe Anthórus Conventários 57X  Testar Utable Para Internative Conventários 57X  Testar Utable Para Anthórus Conventários 57X  Testar Utable Para Anthórus Conventários 57X  Test |                                   |  |  |
| =-0                                                                                                    | Total 1 arquivo, 15.238.656 bytes |  |  |

| Atenção           |                                 |
|-------------------|---------------------------------|
| A partir daqui, a | a mídia deve estar desconectada |
| da máquina, se    | eja ela token ou cartão, para a |
| seguranca do d    | ispositivo durante o processo.  |

## Instalação

1 Com a mídia já desconectada, siga com o processo de instalação. Sendo assim, ao abrir o arquivo executável, ele deverá ser apresentado da seguinte forma:

| 🕼 SafeNet Authentication Clie  | nt 10.5 Setup                                                                                                    | $\times$ |
|--------------------------------|----------------------------------------------------------------------------------------------------|----------|
|                                | Welcome to the SafeNet Authentication<br>Client 10.5 Installation Wizard                                          |          |
|                                | The Setup wizard will install SafeNet Authentication<br>Client 10.5 on your computer. To continue, click<br>Next. | n        |
|                                | It is strongly recommended that you close all<br>Windows programs before running the Setup wiza                   | ırd      |
| gemalto<br>security to be free |                                                                                                    |          |
|                                | < Back Next > Cancel                                                                                              |          |

2 Na tela em questão, clique no botão **"Next"** na primeira e segunda página, conforme mostrado a seguir.

| nt 10.5 Setup X                                                                                                    |
|----------------------------------------------------------------------------------------------------|
| Welcome to the SafeNet Authentication<br>Client 10.5 Installation Wizard<br>The Setup wizard will install SafeNet Authentication<br>Client 10.5 on your computer. To continue, click<br>Next.<br>It is strongly recommended that you close all<br>Windows programs before running the Setup wizard |
| < Back Next > Cancel                                                                                                    |
|                                                                                                    |
|                                                                                                    |
|                                                                                                    |
| ent 10.5 Setup                                                                                                    |
|                                                                                                    |
| ent 10.5 Setup ×                                                                                                    |
| entication Client 10.5 interface language:                                                                                                    |
|                                                                                                    |

**3** Já na terceira página, marque a opção **"I accept the license agreement"** para aceite dos Termos e clique em **"Next"** novamente.

| 🛃 SafeNet Authentication Client 10.5 Setup                                                                                                    | $\times$         |
|----------------------------------------------------------------------------------------------------|------------------|
| License Agreement<br>Please read the following license agreement carefully.                                                                                                    |                  |
| SAFENET SOFTWARE LICENSE TERMS<br>SafeNet Authentication Client                                                                                                    | ^                |
| Legal notice:                                                                                                    |                  |
| SafeNet software is not sold; rather, copies of SafeNet software are<br>licensed all the way through the distribution channel to the end use<br>UNLESS YOU HAVE ANOTHER AGREEMENT DIRECTLY WITH SAFENET<br>CONTROLS AND ALTERS YOUR USE OR DISTRIBUTION OF THE SAFENE<br>SOFTWARE, THE TERMS AND CONDITIONS OF THE APPLICABLE LICEN | er.<br>THAT<br>T |
| <ul> <li>I accept the license agreement</li> <li>I do not accept the license agreement</li> </ul>                                                                                                    |                  |
| InstallShield < Back Next >                                                                                                    | Cancel           |

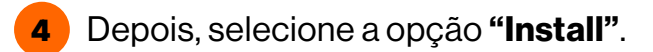

| 🔀 SafeNet Authentication Client 10.5 Setup                                                                                | ×                                      |
|----------------------------------------------------------------------------------------------------|----------------------------------------|
| The wizard is ready to begin installation.                                                                                | gemalto <sup>×</sup>                   |
| Click Install to begin the installation.<br>If you want to review or change any of yo<br>Click Cancel to exit the wizard. | our installation settings, click Back. |
| InstallShield                                                                                                    | ack Install Cancel                     |

5

No próximo passo, selecione a opção **"Next"** mais uma vez, para decidir o local de instalação do programa. É orientado deixar no local predefinido pelo instalador.

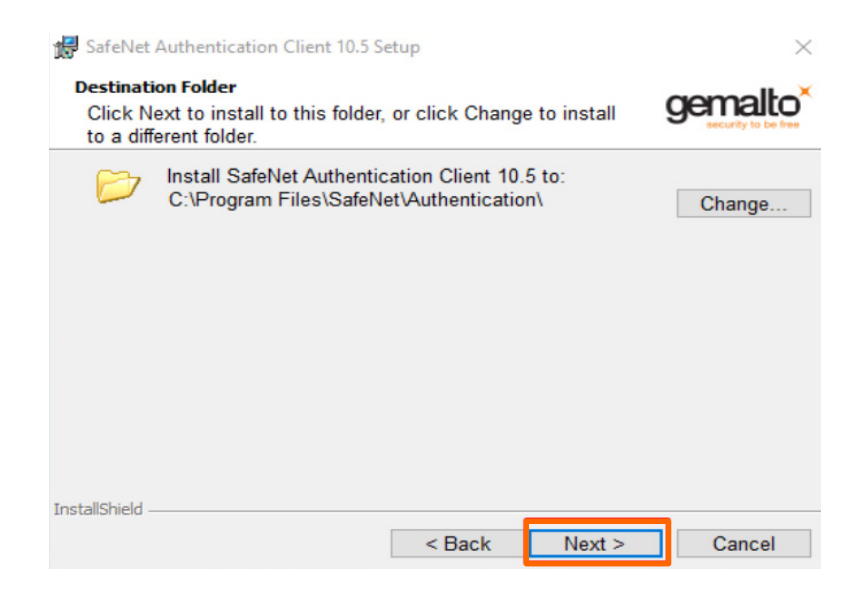

6 Após a seleção, o processo de instalação será iniciado e será demonstrado por uma barra de carregamento conforme imagem abaixo.

| 🛃 SafeNet                                                                                               | Authentication Client 10.5 S                                                                                              | etup   |        | - 🗆   | $\times$ |  |
|----------------------------------------------------------------------------------------------------|----------------------------------------------------------------------------------------------------|--------|--------|-------|----------|--|
| Installing SafeNet Authentication Client 10.5<br>The program features you selected are being installed. |                                                                                                    |        |        | gemal | to       |  |
| 12                                                                                                    | Please wait while the InstallShield Wizard installs SafeNet<br>Authentication Client 10.5. This may take several minutes. |        |        |       |          |  |
|                                                                                                    | Status:<br>Starting services                                                                                              |        |        |       |          |  |
|                                                                                                    |                                                                                                    |        |        |       |          |  |
|                                                                                                    |                                                                                                    |        |        |       |          |  |
| InstallShield –                                                                                         |                                                                                                    |        |        |       |          |  |
|                                                                                                    |                                                                                                    | < Back | Next > | Cance | el       |  |

Por fim, ao concluir a instalação, o programa irá alterar a página automaticamente. Selecione a opção "Finish".

| SafeNet Authentication Clier   | nt 10.5 Setup<br>SafeNet Authentication Client<br>10.5 has been successfully<br>installed.<br>Click Finish to exit Setup. |  |  |
|--------------------------------|----------------------------------------------------------------------------------------------------|--|--|
| Cemalto<br>Security to be free |                                                                                                    |  |  |
|                                | < Back Finish Cancel                                                                                                    |  |  |

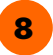

8 Com esses processos devidamente finalizados, a mídia já pode ser conectada ao computador, para verificar o seu funcionamento. Vá até a barra de tarefas de seu computador e selecione a seta para que sejam apresentados os programas em execução em segundo plano.

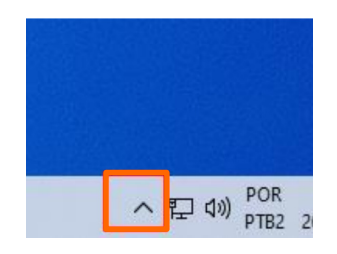

Caso o símbolo de "S" esteja vermelho, significa que sua mídia já está 9 sendo reconhecida e pronta para ser utilizada.

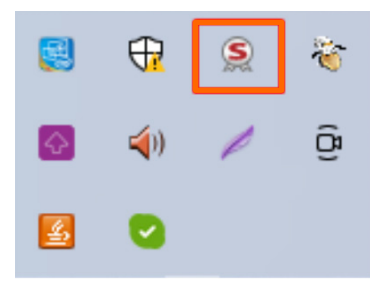

# **Autores**

## **Renan Souza**

Supervisor de Suporte Técnico Suporte

## Mayra Campos

Projeto gráfico e ilustrações Certifica®

### Lorena Viana

Revisora

Entre em nosso site para tirar qualquer outra dúvida sobre emissão de certificados digitais

certifica.com.br/centraldeajuda

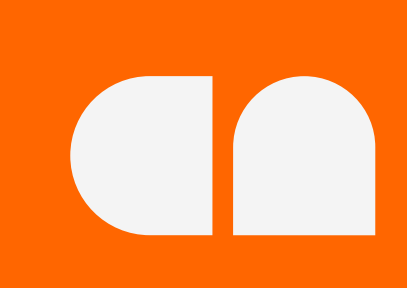